## A digital dream

## Let op enkel voor Cs 2 gebruikers

## Voor de achtergrond:

- Maak een nieuw bestand aan 1024 x 768 px 72 dpi kleur wit.
- > Trek een radiaal verloop wit naar oranje vanuit het midden tot in een van de hoeken.
- Maak nu een nieuwe lege laag en vul deze met lichtgrijs. Zet de kleuren standaard door op de D toets te drukken.
- Gebruik nu de filter schets en daar kies je voor halftoon raster met volgende instellingen waarden ,12 ,stip ,50, je hebt nu een wit-zwart dambord selecteer nu de zwarte gedeelten en door op delete
  te drukken.
- Verwijder nu de helft van het raster ,door de helft ervan te selecteren en te deleten. Doe nu een transformatie vervorm en gebruik de middelste ankerpunten om een boog te bekomen.
- Dupliceer nu deze laag en neem transformatie horizontaal omdraaien en plaats deze naar de andere rand van je canvas, plaats beide op één laag met de sneltoets (ctrl + E) en zet de modus van deze laag op bedekken nu is je achtergrond is klaar.

## Voor de dame:

- Open de dame.jpg
- maak een nieuwe lege laag aan, gebruik het rechthoekig selectie gereedschap om willekeurige vlakken te selecteren vul deze met een midden grijze kleur.
- Herhaal deze bewerking nog drie maal tot men vier lagen met grijze vlakken hou er rekening mee dat je de kleur iedere keer een beetje lichter maakt en dat men best de vlakken laat overlappen om een mooier resultaat te bekomen.
- Zorg nu dat de bovenste laag actief is en geef deze laag een laagstijl slagschaduw vergroot deze tot een 10 px om deze wat te verzachten zet de laagmodus op bedekken, kopieer deze laagstijl met de rechtermuisknop laagstijl kopiëren.
- Maak de drie onderliggende lagen actief door erop te klikken met ingedrukte Ctrl toets, kies dan de optie laagstijl plakken alle lagen met de rechthoekjes hebben nu dezelfde laagstijl en ook dezelfde laagmodus ( als men dit met slepen doet komt de modus niet mee!!! )
- Selecteer nu alle grijs gekleurde gebieden door schift+Ctrl+klik te doen op de vier laagminiaturen, vul eventuele gaten op in het gezicht door ze mee te selecteren met het rechthoekig selectiegereedschap.
- Activeer nu de onderste laag en gebruik ctrl+ J om een kopie te maken van de dame, zet op de onderste laag de zichtbaarheid uit.
- Maak de bovenste laag actief en gebruik de sneltoets schift+ctrl+alt+E daardoor worden alle zichtbare lagen bovenaan nu op een extra laag geplaatst.
- Maak nu deze laag waar alles nu op staat actief en ctrl+ A en ctrl+C en verplaats die nu naar je achtergrond.
- Verklein indien nodig de dame en geef de laag een gepaste laagmodus en dekking ( ik nam lineair doordrukken en een dekking van 80 %.
- Daar dit een oefening voor gevorderden is, laat ik liever de afwerking door jullie doen je mag trouwens ook een andere foto gebruiken maar hou er dan rekening mee dat je onderwerp op een lichte achtergrond moet staan.

Veel geluk ermee,

greenstuff